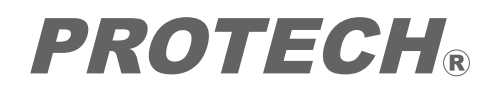

4K MASTERTRON 12G 4Kモニター

# HDX-1600

### **Operating Instructions**

Before operating the system, please read this manual thoroughly and keep it for future reference.

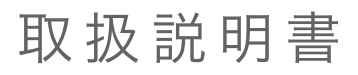

ご使用の前に必ずこの取扱説明書をお読みください。 なお、取扱説明書は必要に応じてご覧になれるよう 大切に保管してください。

#### WARNING 安全上の注意 この製品の使用、または使用不能から生ずる 付随的な損害(情報内容の変化・消失、事業 利益の損失、事業の中断など)に関して、当社 は責任を負いかねますのであらかじめご了承 ください。 NIPPON VIDEO SYSTEM accepts no liability whatever for incidental damages arising out of the use or inability to use the product, including, but not limited to, corruption or loss of data, lost business revenue or suspension of business operations. 取扱説明書の記載内容を守らないこと、ある いは取扱説明書の記載内容の誤記、等により 生じた損害に関して、当社は責任を負いかね ますのであらかじめご了承ください。 NIPPON VIDEO SYSTEM accepts no liability whatever for damages arising from improper use not conforming to the instructions in the instruction manuals. ご使用の前に、この『安全上の注意』をよく お読みのうえ、正しくお使いください。また、 お読みになった後は大切に保管してください。

安全上の注意

安全上の注意は、お使いになる人や、他の人 への危害、財産への損害を未然に防ぐための 内容になっていますので、必ずお守りください。

To ensure proper usage, be sure to read the Safety Precautions thoroughly before using the product. Always keep this manual available for future reference. Be sure to follow the safety information to prevent injury to the user and other persons, as well as damage to property.

The following descrives the meaning of safety symbols and signal words. 表示と図記号の意味は次のようになっています。 Indicates a potentialy hazardous "取扱いを誤った場合、使用者が死亡 Warning 警告 operation that could result in death または重傷を負うことが想定される or serious injury to the user. こと"を示します。 If something unusual happens; for example, ■煙が出ている、変なにおいや音がする等の 異常が発生した場合は、電源スイッチを切る! it emits smoke, an unusualodor or sound, turn the power switch off. ■本機を落としたり、強い衝撃を与えたり、破損 If it is dropped or subjected to excessive した場合は、電源スイッチを切る! shock or is damaged, turn the power switch off. ■本機の内部に水などが入った場合は、 If water or any other fluid enters it, turn the power switch off. 電源スイッチを切る! ■本機の内部に異物などが入った場合は、 If a foreign body enters it, turn the power switch off. 電源スイッチを切る! ※そのまま使用すると感電・事故を起こす恐れ \*Failing to do so may cause overheating, fire, electric shock, injury or malfunction. があります。 Indicates a potentialy hazardous operation that could result in minor "取扱いを誤った場合、使用者が傷害 注意 を負うことが想定されるか、または、 /! Caution or moderate injury to the user or damage to the property. 物的損害の発生が想定されること" を示します。 ■本機の上に水の入った容器、小さな金属物 Do not place any containers of fluids を置かない! or any metal objects on it. こぼれて、本機内部に入ると、発熱や火災、感電 など、故障や事故を起こす恐れがあります。 Prohibition Doing so may cause overheating,fire, electric shock, injury or malfunction. 禁止 ■機器の開口部から異物を差し込んだり、 Do not insert or drop objects into an opening such as vent hole in it. 落としこんだりしない! 発熱や火災、感電など、故障や事故を起こす Prohibition Doing so may cause overheating,fire, electric shock, injury or malfunction. 禁止 原因となります ■機器が水、汗、海水などの液体で濡れたりしないようにする! Do not wet it with fluids such as water, perspiration or seawater. 発熱や火災、感電など、故障や事故を起こす Doing so may cause overheating,fire, electric shock, injury or malfunction. Take care especially when using in rainy or snowy weather or at the waterside. Keep water away 原因となります 水ぬれ禁止 雨天、降雪中、海岸、水辺でのご使用は特に ご注意ください。 ■水などの液体が使われたり、かかったりする Do not set up or leave it wherever water or any other fluid is used. 場所で使用しない! Keep water away 発熱や火災、感電など、故障や事故を起こす Doing so may cause overheating, fire, electric shock, injury or malfunction. 水場禁止 原因となります Î ■本機を分解,改造,修理しない! ■Do not disassemble, modify or repair it. 発熱や火災、感電など、故障や事故を起こす Doing so may cause overheating,fire, electric shock, injury or malfunction. No disassembly 原因となります 分解禁止 Use a designated battery, when you will use battery for the power supply! ■本機の電源にバッテリーを使用する場合は、 必ず指定品をご使用ください! <u>/!\</u> Not doing so may result in falling. And it may cause the damage or the injury. バッテリーが落下して、故障、破損や事故を Caution 起こす原因となります。 注意 For inspection, overhaul or repair, contact the purchase shop or PROTECH Service center. 点検・整備・修理は、販売店または PROTECHサポートセンター にご依頼ください。

## Table of Contents 目次

| Names and Fu<br>各部名称と働き     | Inctions of Parts | <br>4 |
|-----------------------------|-------------------|-------|
| <b>Front panel</b><br>前面パネル |                   | <br>4 |
| Rear panel<br>背面パネル         |                   | <br>7 |

| <b>Use</b><br>使用方法 |   | 9  |
|--------------------|---|----|
| Connection<br>接続   | ו | 9  |
| MENU<br>メニュー       |   | 14 |

| <b>Dimensions</b><br>外形寸法図 |  | 16 |
|----------------------------|--|----|
|----------------------------|--|----|

| Specifications | <br>17 |
|----------------|--------|
| 仕様             |        |

### Names and Functions of Parts 各部名称と働き

#### HD Monitor HDX-1600

HDX-1600 各部名称と働き

Front panel

フロントパネル

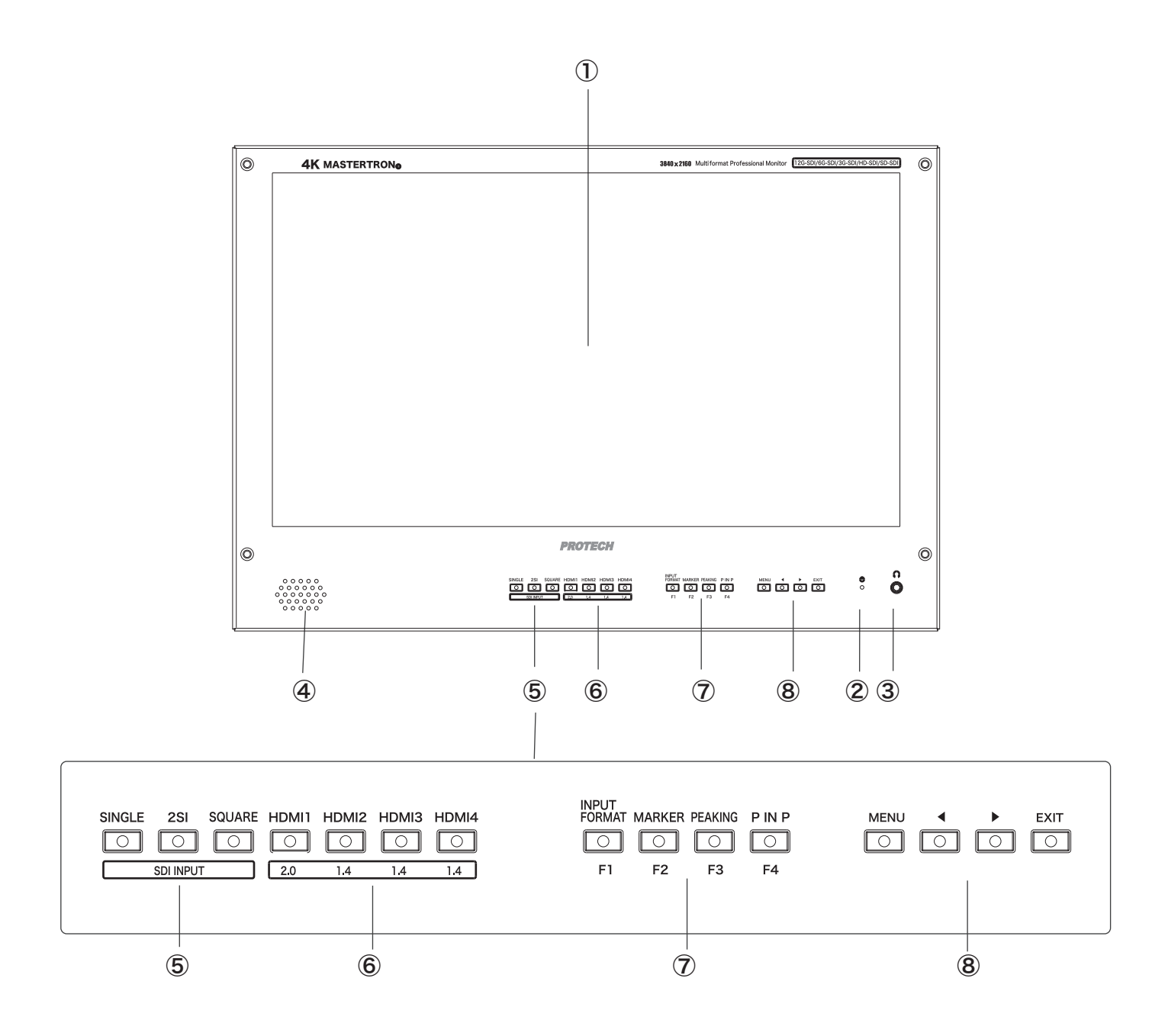

Front panel

HDX-1600 各部名称と働き

フロントパネル

#### ① Display Panel

16 in. IPS liquid crystal panel. 3840x2160 pixels and compatible with 4K. Equipped with the protective panel. The protective panel can be removed.

Caution : The protective panel is easily scratched so wiping it with a hard cloth or rubbing it hard will cause scratches on the surface.

#### 2 Power Indicator LED

Lights up in green when the power is ON.

#### 3 HEADPHONE 3.5¢ Stereo Mini Jack

Connects a headphone.

#### ④ Speaker (Monaural)

Monitor speaker.

#### ⑤ SDI SINGLE / 2SI / SQUARE SDI Input Select Buttons and LED

Selects the SDI signal input line.

[SINGLE] Button/LED :
Selects SDI signal for one channnel.
Each time the button is pressed,
the input changes in the order of
12G-SDI 1→12G-SDI 2→3G-SDI 3→3G-SDI 4→.
[2SI] Button/LED :
Selects 2-SAMPLE Interleave SDI input signal
through two or four SDI input connectors.
Each time the button is pressed,
the input changes in the order of
Dual-Link 2SI→Quad-Link 2SI→.
[SQUARE] Button/LED :
Selects Quad-Link Square Division mode.

## 6 HDMI 1(2.0)/ 2(1.4)/ 3(1.4)/ 4(1.4) HDMI Input Select Buttons and LED

Selects the HDMI1/2/3/4 input.

HDMI 1 : HDMI2.0, supports 4K 60Hz. HDMI 2/3/4 : HDMI1.4, supports 4K 30Hz.

#### 液晶パネル

16インチ IPS液晶です。 有効画素3840x2160、4K対応です。 保護パネルを装備しています。 保護パネルは取り外しできます。

> 注意:保護パネルは大変傷つきやすいので、 固い布で拭いたり、強くこすったりすると、 表面にキズがつく原因となります。

#### 電源表示LED

電源ONのとき緑色に点灯します。

#### 

ヘッドホンを接続します。

#### スピーカー(モノラル)

モニタースピーカー

#### SDI 入力選択ボタンおよび表示LED

SDI信号の入力ラインを選択します。

[SINGLE] ボタン/LED: SDI 入力信号 1チャンネルを選択/入力します。 ボタンを押すと順に切り替わります。 12G-SDI 1→12G-SDI 2→3G-SDI 3→3G-SDI 4→.

[2SI] ボタン/LED: 2-SAMPLE Interleave SDI 入力信号を SDI 1/2またはSDI 1/2/3/4から選択/入力します。 ボタンを押すと順に切り替わります。 Dual-Link 2SI→Quad-Link 2SI→.

[SQUARE] ボタン/LED: Quad-Link Square Division 入力信号を SDI 1/2またはSDI 1/2/3/4から入力します。

#### HDMI 入力選択ボタンおよび表示LED

HDMI1/2/3/4入力を選択します。

HDMI 1 : HDMI2.0 は 4K 60Hz 対応 HDMI 2/3/4 : HDMI1.4 は 4K 30Hz 対応 Front panel

### <sup>(7)</sup> INPUT FORMAT/MARKER/PEAKING/P IN P FORMAT/MARKER/PEAKING/F IN F1/F2/F3/F4 Function Buttons

Turn on/off the function.

The functions are the followings.

F1 : INPUT FORMAT : Format description F2 : MARKER : ASPECT MARKER F3 : PEAKING : PEAKING 1 (Sharpness)

F4 : P IN P : Picture in picture

[INPUT FORMAT] indicates the description of :

10bitGBR444 / 12bitGBR444 / 10bitYCbCr444 / 12bitYCbCr444 / 10bitYCbCr422 / 12bitYCbCr422

[MARKER] indicates the ASPECT MARKER:

 $\rightarrow$  16 : 9 $\rightarrow$  16 : 9 & +(Center marker) $\rightarrow$  4 : 3 $\rightarrow$ 4:3&+→16:9&4:3→16:9&4:3&+→

[PEAKING] changes the PEAKING 1 (Sharpness) :

 $\rightarrow$  PEAKING 1 [0] $\rightarrow$  [1] $\rightarrow$  [2] $\rightarrow$  [3] $\rightarrow$  [4] $\rightarrow$ 

[P IN P] turns on/off the picture in picture :

(the same as the MENU setting MENU/DISPL

| AY/DISF | PLAY MODE | [2P    | PIP]  |   |
|---------|-----------|--------|-------|---|
| PIP     | POSITION  | [RIGHT | TOP]  |   |
| PIP     | SIZE      |        | [1]   |   |
| PIP     | INPUT SWA | Р      | [0FF] |   |
| PIP     | TRANSPARE | NCY    | [0]   | ) |
|         |           |        |       |   |

#### ⑧ MENU/ ◀/ ►/ EXIT Buttons

Used to display menus, select and adjust settings and confirm menu settings.

[MENU] button

Opens the main menu.

Confirms a menu item and moves the cursor to the submenu.

Confirms a submenu item and moves the cursor to the settings.

Confirms a setting selected and returns to the submenu.

 $[\P]/[\mathbb{I}]$  button Selects the option item in the menu. Decreases/increase the option value.

[EXIT] button Backs or exits.

When the menu is not displayed, pressing  $[\blacktriangleright]/$ [4] button activates the audio volume or other functions, brightnedd, contrast, color, hue and backlight. Then the buttons increase or decrease the option value.

Pressing [MENU] button moves to the next item.

#### ファンクションボタン

ファンクションをON/OFFします。

ファンクションは次の通りです。

F1:入力信号フォーマット表示 F2:マーカー表示 F3:ピーキング(シャープネス)表示 F4:ピクチャーインピクチャーOFF/ON

[INPUT FORMAT] 入力のフォーマットを表示します:

10bitGBR444 / 12bitGBR444 / 10bitYCbCr444 / 12bitYCbCr444 / 10bitYCbCr422 / 12bitYCbCr422

[MARKER] マーカーを順に表示します:  $\rightarrow$  16 : 9 $\rightarrow$  16 : 9 & + $\rightarrow$  4 : 3 $\rightarrow$ 4 : 3 & + $\rightarrow$ 16 : 9 & 4 : 3 → 16 : 9 & 4 : 3 & +→

[PEAKING] PEAKING 1 (シャープネス)が変化します:  $\rightarrow$  PEAKING 1 [0] $\rightarrow$  [1] $\rightarrow$  [2] $\rightarrow$  [3] $\rightarrow$  [4] $\rightarrow$ 

[P IN P] ピクチャーインピクチャーをON/OFFします:

| (メニューの設定      |      |         |     |        |       |
|---------------|------|---------|-----|--------|-------|
| MENU/DISPLAY/ | DISF | PLAY MO | DE  | [2P    | PIP]  |
|               | PIP  | POSITI  | ON  | [RIGHT | TOP]  |
|               | PIP  | SIZE    |     |        | [1]   |
|               | PIP  | INPUT   | SWA | Р      | [0FF] |
|               | PIP  | TRANSP  | ARE | NCY    | [0]   |
| と同じです。)       |      |         |     |        |       |

#### と同 9.)

#### メニューボタン

メニューの表示およびメニュー項目、設定値の選択、調整 および入力確定をします。

[MENU] ボタン メインメニューを表示 メニュー項目を確定、カーソルがサブメニューに移動 サブメニュー項目を確定、カーソルが設定値に移動 設定値を入力確定、カーソルがサブメニューにもどります。

[◀]/[▶] ボタン 任意の項目を選択 任意の設定値を増減、選択します。

[EXIT] ボタン 前にもどります。またはメニューを終了します。

メニューが表示されていない時、[▶]/[◀] ボタンを押すと 音声ボリュームまたはBRIGHTNESS、CONTRAST、 COLOR、HUE、バックライトの調節が可能になります。 [▶]/[◀] ボタンにより各値が増減します。 [MENU] ボタンを押すと次の項目に移動します。

Rear panel

リアパネル

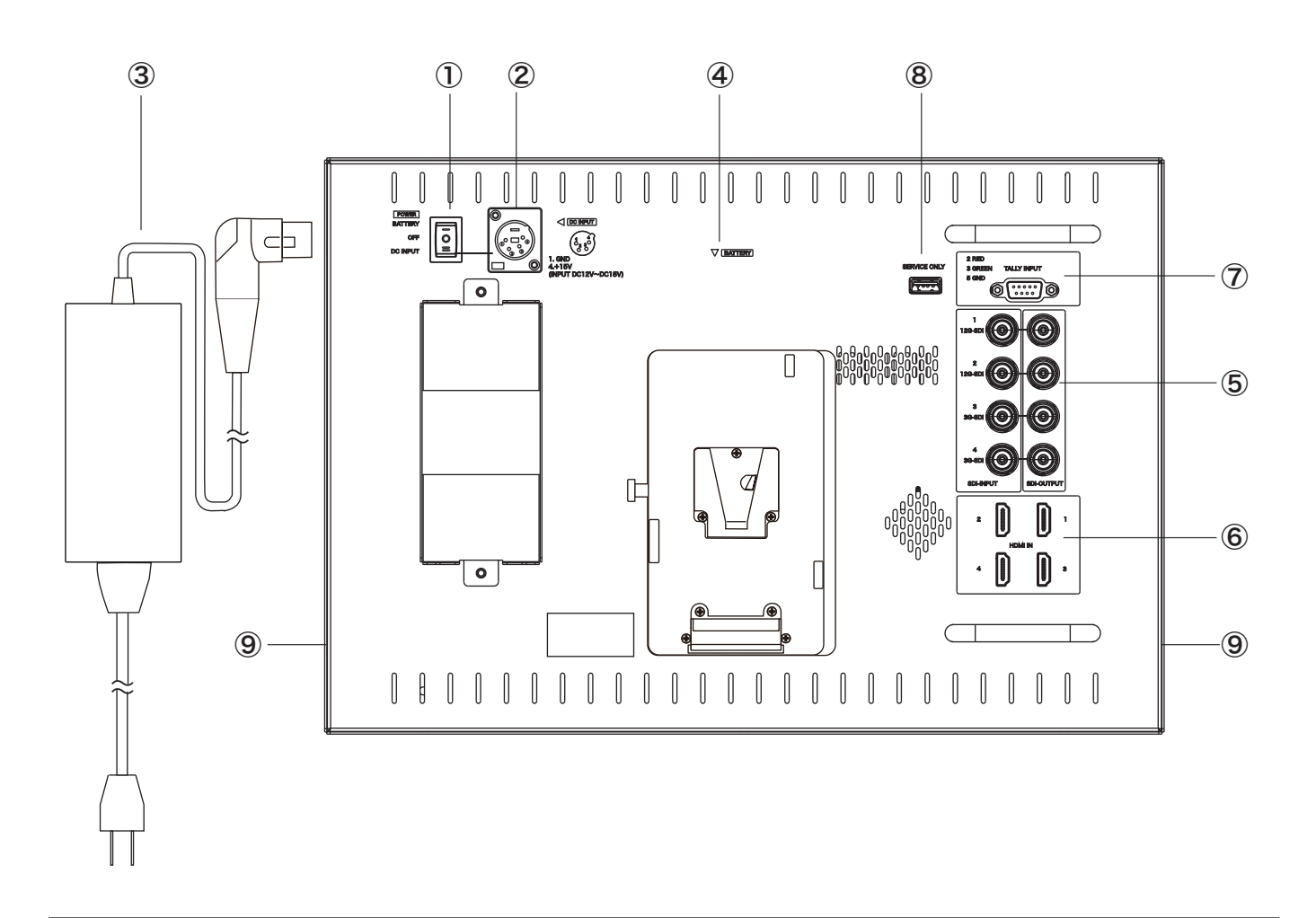

#### ① POWER Switch

Turns the power on/off.

BATTERY – : BATTERY power ON OFF o : Power OFF DC INPUT = : DC INPUT power ON

#### ② DC INPUT Connector XLR 4P

Connects the DC power supply(DC 12 V - 18 V). DC電源(DC 12 V ~ 18 V)を接続します。

DC INPUT XLR 4P

| Pin number | Signal   |
|------------|----------|
| 1          | GND      |
| 23         | NC       |
| 4          | +15 V DC |

電源スイッチ

DC電源入力

電源をON/OFFします。

BATTERY -: バッテリー電源ON

OFF o: 電源OFF

DC INPUT =: DC電源ON

#### HD Monitor HDX-1600

Rear panel

リアパネル

HDX-1600 各部名称と働き

#### **③ AC Adaptor**

AC-DC power supply. DC 15 V 4A.

#### **④ BATTERY V-mount Battery Interface**

Used with a V-mount Li-ion battery.

5 12G-SDI (SDI-INPUT 1/2) BNCx2

3G-SDI (SDI-INPUT 3/4) BNCx2

12G-SDI (SDI-OUTPUT 1/2) BNCx2

3G-SDI (SDI-OUTPUT 3/4) BNCx2

Each SDI-OUTPUT outputs the SDI-INPUT input

For details on the Connection of the SDI signals,

#### ACアダプター

AC-DC 電源。DC 15 V 4A。

#### Vマウントバッテリーインターフェース

VマウントLiイオンバッテリーを使用します。

12G-SDI 入力 3G-SDI 入力 12G-SDI 出力(アクティブスルー) 3G-SDI 出力(アクティブスルー)

> SDI 信号を入力します。 SDI-OUTPUTコネクタはそれぞれSDI-INPUTコネクタ 入力信号をスルー出力します。(アクティブスルー)

> SDI入力信号の接続方法については、10~13ページを ご参照ください。

#### 6 HDMI IN 1 HDMI2.0x1 HDMI IN 2/3/4 HDMI1.4x3

as is.(active through output)

Input the SDI signals.

see page 10 - 13.

Input the HDMI signals. HDMI 1 : HDMI2.0, supports 4K 60Hz. HDMI 2/3/4 : HDMI1.4, supports 4K 30Hz.

### 7 TALLY INPUT D-sub 9P

Used to input the TALLY signals.

#### TALLY 信号入力

TALLY信号入力に使用します。

HDMI 1: HDMI2.0 は 4K 60Hz 対応

HDMI 2/3/4: HDMI1.4 は 4K 30Hz 対応

#### **(8) SERVICE ONLY USBx1**

#### 9 Screw holes x2/2 (Left and right side) for Rack mount bracket

Used to fix the rack mount bracket HS-X1600 (optional).

ラックマウント金具HS-X1600(オプション)取付け用。

サービス専用

# HDMI 入力

## HDMI 入力

ラックマウント金具取付けネジ穴(左右側面)

# HDMI 信号を入力します。

### Use 使用方法

#### HD Monitor HDX-1600

#### Connection

HDX-1600 使用方法

接続

① Make sure to turn off the POWER switch of each unit before connecting. 接続する前には、必ず各機器の電源スイッチをOFFにしてください。

#### Connection for the DC power supply

Connect the 15 V DC power supply or the V-mount Li-ion battery.

Switch the POWER switch to BATTERY - for the battery or to DC INPUT = for the power supply.

When the power is ON, the power indicator LED lights up in green.

#### DC 電源の接続

DC 15 V 電源 またはVマウント Li イオンバッテリー を接続します。

POWER スイッチを ONします。

BATTERY - : バッテリー DC INPUT = : DC電源(ACアダプター)

電源ONのとき、電源表示LED(緑)が点灯します。

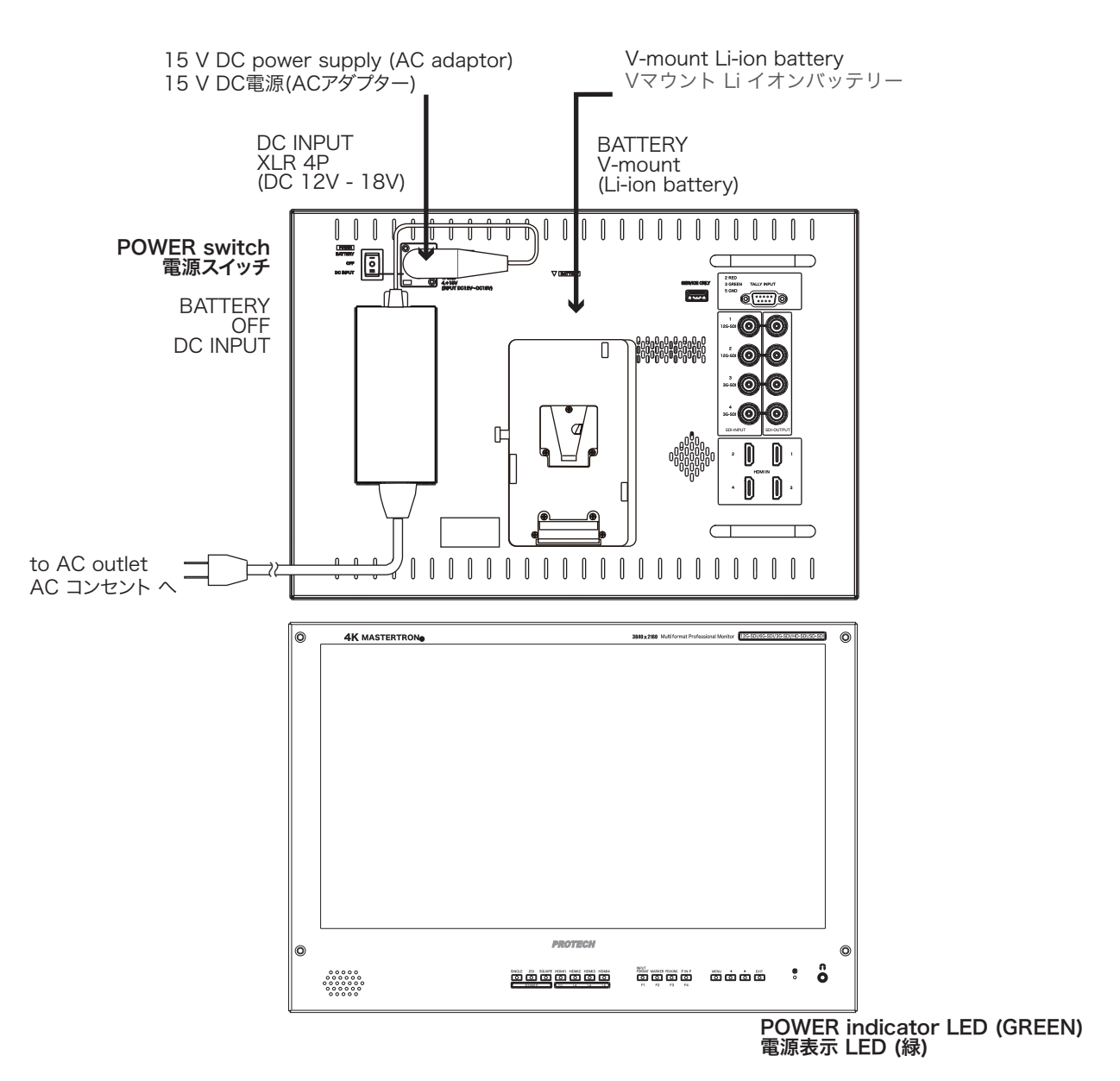

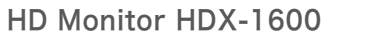

Connection

#### Connection for the SDI/HDMI signals

Use the appropriate input connectors on the rear panel depending on the input signal.

For the SDI signal, refer to the page 12-13.

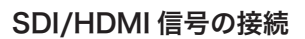

入力信号により、適当な入力コネクタ(背面パネル)に接続して 使用します。

SDI信号の接続/入力は、12~13頁をご参照ください。

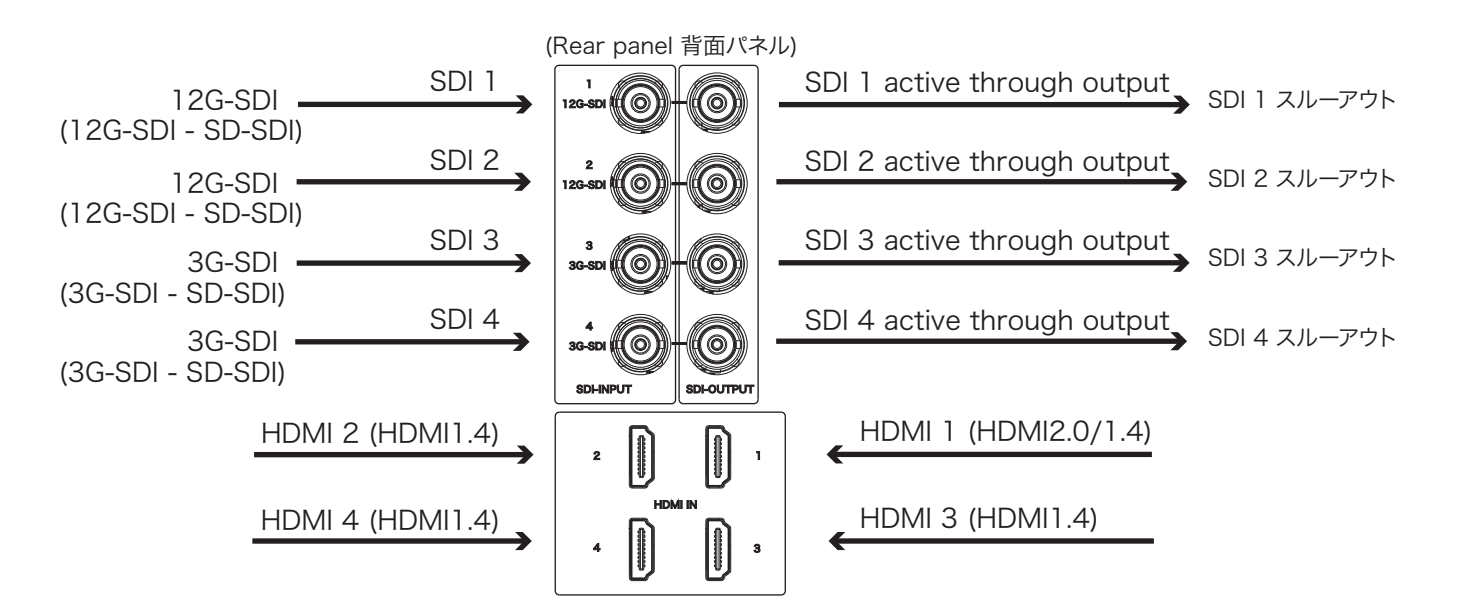

HD Monitor HDX-1600

HDX-1600 使用方法

Connection

#### Selection for the SDI signal input line

#### SDI 信号入力ラインの選択

(Front panel 前面パネル) SINGLE 2SI SQUARE HDMI1 HDMI2 HDMI3 HDMI4  $\bigcirc$  $\bigcirc$  $\bigcirc$  $\bigcirc$ Ο  $\bigcirc$  $\bigcirc$ SDI INPUT 2.0 1.4 1.4 1.4

Press the SDI INPUT SIGNAL/2SI/SQUARE button or HDMI 1/2/3/4 button to select and monitor the signal input to each connector.

前面パネルのSDI INPUT SIGNAL/2SI/SQUARE ボタンまたは HDMI 1/2/3/4 ボタンを押して 背面パネルの各入力コネクタヘ 入力された信号を選択/モニターします。

SDI Input

Press the [SINGLE] Button to select SDI signal for one channnel.

Input changes in the order of

12G-SDI 1→12G-SDI 2→3G-SDI 3→3G-SDI 4→.

Press the [2SI] Button to select 2-SAMPLE Interleave SDI input signal through two or four SDI input connectors.

Input changes in the order of

Dual-Link 2SI→Quad-Link 2SI→.

Press the [SQUARE] Button to select Quad-Link Square Division mode.

SDI信号の入力

[SINGLE] ボタンを押すと SDI 1~4 から 1チャンネルを選択/入力します。

押すごとに順に切り替わります。

12G-SDI 1→12G-SDI 2→3G-SDI 3→3G-SDI 4→.

[2SI] ボタンを押すと 2-SAMPLE Interleave SDI 入力信号が SDI 1/2 または SDI 1/2/3/4 から入力します。

押すごとに順に切り替わります。

Dual-Link 2SI→Quad-Link 2SI→.

[SQUARE] ボタンを押すと Quad-Link Square Division 入力信号が入力します。

HDMI Input

Press the [HDMI 1/2/3/4] Button to select HDMI signal.

HDMI信号の入力

[HDMI 1/2/3/4] ボタンを押すと HDMI 1~4入力信号を選択/入力します。

#### Connection

#### Connection for the SDI signals

The SDI-INPUT connectors of HDX-1600 support the following signals.

Up to 2-channel Single Link 12G-SDI signals Up to 4-channel Dual-Link 3G-SDI signals 1-channel Quad-Link 3G-SDI signals

Use the appropriate input connectors depending on the input signal. (Refer to the following tables)

#### SDI 信号の接続

HDX-1600のSDI-INPUT 入力は、

2-channel Single Link 12G-SDI まで 4-channel Dual-Link 3G-SDI まで 1-channel Quad-Link 3G-SDI

の信号に対応します。

入力信号により、適当な入力コネクタに接続して 使用します。(次表参照)

#### ■ <u>12G-SDI Single Link Signal</u> 12G-SDI シングルリンク 信号

| Connector | Input Signal |
|-----------|--------------|
| SDI 1     | 12G-SDI      |
| SDI 2     | 12G-SDI      |

■ 6G-SDI Dual-Link signal

#### 6G-SDI デュアルリンク 信号

2-SI signals ツーサンプルインターリーブ

| Connector | Input Signal  |  |
|-----------|---------------|--|
| SDI 1     | 3G-SDI Link 1 |  |
| SDI 2     | 3G-SDI Link 2 |  |

| SQD signals 2 | <pre></pre>                                                        |
|---------------|--------------------------------------------------------------------|
| Connector     | Input Signal                                                       |
| SDI 1         | Sub-image 1 (upper left screen)<br>Sub-image 3(lower left screen)  |
| SDI 2         | Sub-image 2(upper right screen)<br>Sub-image 4(lower right screen) |

#### ■ <u>3G/HD-SDI Quad-Link signal</u> <u>3G/HD-SDI クアッドリンク</u> 信号

ブ

| 2-SI signals ツーサンプルインターリー<br>Connector Input Signal<br>SDI 1 3G-SDI Link 1<br>SDI 2 3G-SDI Link 2 |               |  |  |  |  |  |  |  |
|---------------------------------------------------------------------------------------------------|---------------|--|--|--|--|--|--|--|
| Connector                                                                                         | Input Signal  |  |  |  |  |  |  |  |
| SDI 1                                                                                             | 3G-SDI Link 1 |  |  |  |  |  |  |  |
| SDI 2                                                                                             | 3G-SDI Link 2 |  |  |  |  |  |  |  |
| SDI 3                                                                                             | 3G-SDI Link 3 |  |  |  |  |  |  |  |
| SDI 4                                                                                             | 3G-SDI Link 4 |  |  |  |  |  |  |  |

2SI (ツーサンプルインターリーブ) (4K mode : 3G-SDI Quad Link)

|            |   |   |   |   |   |   |   |   |   |   |   |   |   |   |   |   | 38 | 340 | pix | els     |
|------------|---|---|---|---|---|---|---|---|---|---|---|---|---|---|---|---|----|-----|-----|---------|
| 3G-SDI 1,2 | 1 | 1 | 2 | 2 | 1 | 1 | 2 | 2 | • | • | • | • | 1 | 1 | 2 | 2 | 1  | 1   | 2   | 2       |
| 3G-SDI 3,4 | 3 | 3 | 4 | 4 | 3 | 3 | 4 | 4 | • | • | • | • | 3 | 3 | 4 | 4 | 3  | 3   | 4   | 4       |
| 3G-SDI 1,2 | 1 | 1 | 2 | 2 | 1 | 1 | 2 | 2 | • | • | • | • | 1 | 1 | 2 | 2 | 1  | 1   | 2   | 2       |
| 3G-SDI 3,4 | 3 | 3 | 4 | 4 | 3 | 3 | 4 | 4 | • | • | • | • | 3 | 3 | 4 | 4 | 3  | 3   | 4   | 4       |
|            |   |   |   |   |   |   |   |   | • | • | • | • |   |   |   |   |    |     |     |         |
|            |   |   |   |   |   |   |   |   | • | • | • | • |   |   |   |   |    |     |     |         |
|            | • | • | • | • | • | • | • | • |   |   |   |   | • | • | • | • | •  | •   | •   | $\cdot$ |
|            | • | • | • | • | • | • | • | • |   |   |   |   | • | • | • | • | •  | •   | •   | •       |
|            |   |   |   |   |   |   |   |   | • | • | • | • |   |   |   |   |    |     |     |         |
|            |   |   |   |   |   |   |   |   | • | • | • | • |   |   |   |   |    |     |     |         |
|            | 1 | 1 | 2 | 2 | 1 | 1 | 2 | 2 | • | • | • | • | 1 | 1 | 2 | 2 | 1  | 1   | 2   | 2       |
| 2160 lines | 3 | 3 | 4 | 4 | 3 | 3 | 4 | 4 | • | • | • | • | 3 | 3 | 4 | 4 | 3  | 3   | 4   | 4       |

SQD signals スクエアディビジョン

| Connector | Input Signal                    |
|-----------|---------------------------------|
| SDI 1     | Sub-image 1 (upper left screen) |
| SDI 2     | Sub-image 2(upper right screen) |
| SDI 3     | Sub-image 3(lower left screen)  |
| SDI 4     | Sub-image 4(lower right screen) |

#### SQD (スクエアディビジョン) (4K mode : 3G-SDI Quad Link)

|            |                                                   | 3840 pixels                                        |
|------------|---------------------------------------------------|----------------------------------------------------|
|            | Sub-image 1<br>(upper left screen)<br>1920 × 1080 | Sub-image 2<br>(upper right screen)<br>1920 x 1080 |
| 2160 lines | Sub-image 3<br>(lower left screen)<br>1920 x 1080 | Sub-image 4<br>(lower right screen)<br>1920 x 1080 |

接続

Connection

Available Signal Formats

対応ビデオ信号フォーマット

|                                   | Signal System                                                                              | Signal Format                                                                                                    |                               |
|-----------------------------------|--------------------------------------------------------------------------------------------|----------------------------------------------------------------------------------------------------|-------------------------------|
| SD-SDI                            | 525i                                                                                       | 4:2:2 YCbCr 10bits                                                                                                    |                               |
|                                   | 625i                                                                                       | 4:2:2 YCbCr 10bits                                                                                                    |                               |
| HD-SDI                            | 1280×720 (23.98/24/25/29.97/30/50/59.94/60p)                                               | 4:2:2 YCbCr 10bits                                                                                                    |                               |
|                                   | 1920×1080/2048×1080 (50/59.94/60i)<br>(23.98/29.97/24/25/30p)<br>(23.98/29.97/24/25/30Psf) | 4:2:2 YCbCr 10bits                                                                                                    |                               |
| 3G-SDI                            | 1920×1080/2048×1080 (47.95/48/50/59.94/60p)                                                | 4:2:2 YCbCr 10bits                                                                                                    |                               |
|                                   | 1920×1080/2048×1080 (50/59.94/60i)<br>(23.98/24/25/29.97/30p)<br>(23.98/24/25/29.97/30Psf) | 4:4:4 GBR 10bits<br>4:4:4 GBR+A 10bits<br>4:4:4 YCbCr 10bits<br>4:4:4 YCbCr+A 10bits<br>4:4:4 GBR 12bits<br>4:4:4 YCbCr 12bits                                           | 3G-Level A /<br>DL 3G-Level B |
|                                   | 1280×720 (23.98/24/25/29.97/30/50/59.94/60p)                                               | 4:4:4 GBR 10bits<br>4:4:4 GBR+A 10bits<br>4:4:4 YCbCr 10bits<br>4:4:4 YCbCr+A 10bits                                                                                     |                               |
|                                   | 1920×1080/2048×1080 (50/59.94/60i)<br>(23.98/24/25/29.97/30p)<br>(23.98/24/25/29.97/30Psf) | 4:2:2 YCbCr 10bits                                                                                                    | DS 3G-Level B                 |
|                                   | 1280×720 (23.98/24/25/29.97/30p)                                                           | 4:2:2 YCbCr 10bits                                                                                                    |                               |
| 6G-SDI Single Link                | 3840×2160/4096×2160 (23.98/24/25/29.97/30p)                                                | 4:2:2 YCbCr 10bits                                                                                                    |                               |
|                                   | 1920×1080/2048×1080 (47.95/48/50/59.94/60p)                                                | 4:4:4 GBR 10bits<br>4:4:4 GBR+A 10bits<br>4:4:4 YCbCr 10bits<br>4:4:4 YCbCr+A 10bits<br>4:4:4 GBR 12bits<br>4:4:4 YCbCr 12bits<br>4:2:2 YCbCr 12bits                     |                               |
| 6G-SDI Dual Link                  | 3840×2160/4096×2160 (47.95/48/50/59.94/60p)                                                | 4:2:2 YCbCr 10bits                                                                                                    |                               |
|                                   | 3840×2160/4096×2160 (23.98/24/25/29.97/30p)                                                | 4:4:4 GBR 10bits<br>4:4:4 GBR+A 10bits<br>4:4:4 YCbCr 10bits<br>4:4:4 YCbCr+A 10bits<br>4:4:4 GBR 12bits<br>4:4:4 YCbCr 12bits<br>4:2:2 YCbCr 12bits                     |                               |
| 12G-SDI Single Link               | 3840×2160/4096×2160 (47.95/48/50/59.94/60p)                                                | 4:2:2 YCbCr 10bits                                                                                                    |                               |
|                                   | 3840×2160/4096×2160 (23.98/24/25/29.97/30p)                                                | 4:4:4 GBR 10bits<br>4:4:4 GBR+A 10bits<br>4:4:4 YCbCr 10bits<br>4:4:4 YCbCr+A 10bits<br>4:4:4 GBR 12bits<br>4:4:4 YCbCr 12bits<br>4:2:2 YCbCr 12bits                     |                               |
| HD-SDI Quad Link                  | 3840×2160/4096×2160 (23.98/24/25/29.97/30p)                                                | 4:2:2 YCbCr 10bits                                                                                                    |                               |
| 3G-SDI Dual Link(2SI)             | 3840×2160/4096×2160 (23.98/24/25/29.97/30p)                                                | 4:2:2 YCbCr 10bits                                                                                                    |                               |
| 3G-SDI Dual Link(Square Division) | 3840×2160/4096×2160 (23.98/24/25/29.97/30p)                                                | 4:2:2 YCbCr 10bits                                                                                                    |                               |
| 3G-SDI Quad Link(Square Division) | 3840×2160/4096×2160 (47.95/48/50/59.94/60p)                                                | 4:2:2 YCbCr 10bits                                                                                                    |                               |
|                                   | 3840×2160/4096×2160 (23.98/24/25/29.97/30p)                                                | 4:4:4 GBR 10bits<br>4:4:4 GBR+A 10bits<br>4:4:4 YCbCr 10bits<br>4:4:4 YCbCr+A 10bits<br>4:4:4 GBR 12bits<br>4:4:4 GBR 12bits<br>4:4:4 YCbCr 12bits<br>4:2:2 YCbCr 12bits |                               |
| 3G-SDI Quad Link(2SI)             | 3840×2160/4096×2160 (47.95/48/50/59.94/60p)                                                | 4:2:2 YCbCr 10bits                                                                                                    |                               |
|                                   | 3840×2160/4096×2160 (23.98/24/25/29.97/30p)                                                | 4:4:4 GBR 10bits<br>4:4:4 GBR+A 10bits<br>4:4:4 YCbCr 10bits<br>4:4:4 YCbCr+A 10bits<br>4:4:4 GBR 12bits<br>4:4:4 GBR 12bits<br>4:4:4 YCbCr 12bits<br>4:2:2 YCbCr 12bits |                               |

HD Monitor HDX-1600

HDX-1600 使用方法

#### Menu

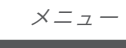

| MENU Operations                                                                                                    |                                                                           |                                                                                                    | メニューの操作                                                                                                    |
|----------------------------------------------------------------------------------------------------|---------------------------------------------------------------------------|----------------------------------------------------------------------------------------------------|----------------------------------------------------------------------------------------------------|
|                                                                                                    | EXIT<br>↓<br>submenu<br>↓<br>submenu<br>↓<br>submenu<br>↓<br>submenu<br>↓ | (Ex.) DISPLAY [1P]<br>DISPLAY [2P PIP]<br>PIP POSITION [RIGHT TOP]<br>RIGHT BOT                                             | (例) 2P PIP 子画面の位置<br>[RIGHT TOP]「右上」を<br>[RIGHT BOT]「右下」へ<br>変更する。                                                  |
| 1. Press "MENU" button to display the main menu.                                                                                                    | MENU                                                                      | menu x=ı-                                                                                                    | 1. "MENU"ボタンを押して<br>メニューを表示させる。                                                                                     |
| <ul> <li>2. Press "◀" or "▶" button to select a menu. And press "MENU" button to confirm the menu.</li> <li>(Ex.) Select and confirm</li> </ul>                                    | menu                                                                      | INFO [NO SYNC]<br>INPUT [SQUARE]<br>DISPLAY [1P]<br>PICTURE<br>COLOR [CIE D65]<br>SCREEN [16:9]<br>MARKER<br>AUDIO<br>SETUP | <ol> <li>"◀"/"▶"ボタンを押して<br/>メニューを選択し、</li> <li>"MENU"ボタンを押して<br/>メニューを確定/入力する。</li> <li>(例) DISPLAY [1P]</li> </ol> |
| DISPLAY [1P]                                                                                                    |                                                                           | RESET TO MFG DEFAULT                                                                                                    | を選択、確定                                                                                                    |
| <ol> <li>Press "◀" or "▶" button<br/>to select a submenu.<br/>And press "MENU" button<br/>to confirm the submenu.</li> </ol>                                                       |                                                                           | submenu サブメニュー<br>DISPLAY MODE [1P]<br>DISP ROTATE [0]<br>IMAGE MIRROR [0FF]                                                | <ol> <li>"◀"/*▶"ボタンを押して<br/>サブメニューを選択し、</li> <li>"MENU"ボタンを押して<br/>確定/入力する。</li> </ol>                              |
| Select and confirm<br>DISPLAY MODE [1P]                                                                                                    |                                                                           | setting me                                                                                                    | DISPLAY MODE [1P]<br>を選択、確定                                                                                         |
| <ol> <li>Press "◀" or "▶" button<br/>to select a setting(value).<br/>And press "MENU" button<br/>to confirm the setting.</li> </ol>                                                | setting                                                                   | IP   設定     1P   2P LR     2P TB   2P PIP                                                                                   | <ol> <li>4. "◀"/*▶"ボタンを押して<br/>設定値」を選択し、</li> <li>"MENU"ボタンを押して<br/>設定値を確定/入力する。</li> </ol>                         |
| Select and confirm<br>PIP POSITION [RIGHT TOP]                                                                                                    | MENU                                                                      | submenu #7x-7-                                                                                                    | PIP POSITION [RIGHT TOP]<br>を選択、確定                                                                                  |
| <ul> <li>(Returns to submenu.)</li> <li>3. Press "◀" or "▶" button to select a submenu.</li> <li>And press "MENU" button to confirm the submenu.</li> </ul>                        | submenu                                                                   | DISPLAY MODE[2P PIP]PIP POSITION [RIGHT TOP]PIP SIZEPIP INPUT SWAPPIP TRANSPARENCY[0]                                       | (サフメニューにもどる)<br>3. "◀"/"▶"ボタンを押して<br>サブメニューを選択し、<br>"MENU"ボタンを押して<br>確定/入力する。                                       |
| Select and confirm<br>2P PIP<br>4. Press "◀" or "▶" button<br>to select a setting(value).<br>And press "MENU" button<br>to confirm the setting.<br>Select and confirm<br>RIGHT BOT | setting                                                                   | setting 設定<br>LEFT TOP<br>RIGHT TOP<br>LEFT BOT<br>RIGHT BOT<br>CENTER<br>USER                                              | 2P PIP<br>を選択、確定<br>4. "◀"/"▶"ボタンを押して<br>設定値」を選択し、<br>"MENU"ボタンを押して<br>設定値を確定/入力する。<br>RIGHT BOT<br>を選択 確定          |
|                                                                                                    |                                                                           | RIGHT BOT                                                                                                    |                                                                                                    |
| Press "Exit" button to return or exit.                                                                                                    | EXIT                                                                      |                                                                                                    | "Exit"ボタンを押すと<br>前にもどる。                                                                                             |
|                                                                                                    |                                                                           | 14                                                                                                    |                                                                                                    |

#### Menu

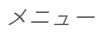

| MENU Configuration                                        | メニュー構成                   |                                                |
|-----------------------------------------------------------|--------------------------|------------------------------------------------|
| menu                                                      | submenu                  | 2SI/SQUARE                                     |
|                                                           | INPUT SDI 1              | HDMI 1/HDMI 2/HDMI 3/HDMI 4                    |
|                                                           | FORMAT NO SYNC           | 10bitGBR444/12bitGBR444/                       |
|                                                           | VERSION # #              | 12bitYCbCr444/12bitYCbCr422                    |
|                                                           |                          |                                                |
|                                                           | INPUT [SQUARE]           | HDMI 1/HDMI 2/HDMI 3/HDMI 4                    |
|                                                           | SDI FORMAT [##bit######] |                                                |
|                                                           | SUB SIDE [HDMI1]         | 0/90/180/270                                   |
|                                                           |                          | OFF/H/V/H/V                                    |
|                                                           | DISPLAY MODE [1P]        | 1/ /4                                          |
| SETUP                                                     | DISP ROTATE [0]          | ON/OFF                                         |
| RESET TO MFG DEFAULT                                      | LR RATIO                 | LEFT TOP/RIGHT TOP/LEFT BOT/                   |
|                                                           | INPUT SWAP               | 0/ /10                                         |
|                                                           | PIP POSITION [RIGHT TOP] | ON/OFF                                         |
|                                                           | PIP INPUT SWAP [OFF]     | 0/ /10                                         |
|                                                           | PIP TRANSPARENCY [0]     | 0//100                                         |
|                                                           | PIP V POSITION [100]     | 0/ / 100                                       |
|                                                           |                          | 0/ / 100                                       |
|                                                           | BRIGHTNESS [50]          |                                                |
|                                                           | SATURATION [50]          |                                                |
|                                                           | HUE [50]                 | 0/ / 4                                         |
|                                                           |                          | ON/OFF                                         |
| NOTE :                                                    | BACKLIGHT [100]          | 0/ / 100                                       |
| 選択されたメニューまたはサブ                                            |                          | JP D93/7500K/CIE D65/5800K/                    |
| メーユーの [ 設定 ] により、         \<br>  表示されるメニューまたはサブ         \ | - COLOR TEMP [CIE D65]   | USER                                           |
| メニューの項目が、変わるもの                                            | GREEN BIAS [0]           | -128//0//12/                                   |
| があります。                                                    | BLUE BIAS [0]            | -128//0//127                                   |
|                                                           | GREEN GAIN [x1.00]       | 0.500/- /1.00//1.922                           |
|                                                           | BLUE GAIN [x1.00]        | 0.500/- /1.00//1.922                           |
| of the menu or submenu                                    |                          | 0.500/- /1.00//1.922                           |
| selected, the menu or sub-                                | UNDER SCAN               | 17:9 / 16:9 / 4:3 / 1.85:1 /                   |
| menu items displayed are                                  | PIXEL TO PIXEL [OFF]     |                                                |
| changed.                                                  | MONO/COLOR [RGB]         |                                                |
|                                                           |                          | RGB/MONO/RED/GREEN/BLUE                        |
| L                                                         | CENTER MARKER [OFF]      | OFF / ON                                       |
|                                                           | ASPECT MARKER            | ON / OFF                                       |
| 111                                                       | BORDER WIDTH [4]         | OFF/4:3/16:9/17:9/1.85:1/2.35:1                |
|                                                           | BORDER COLOR [WHITE]     | <u>/4:3&amp;1.85/4:3&amp;2.35/16:9&amp;4:3</u> |
|                                                           |                          | $\frac{80\%//95\%/0FF}{0//10}$                 |
| '                                                         | AUDIO CHANNEL [50]       | RED/GREEN/BLUE/WHITE                           |
|                                                           |                          |                                                |
|                                                           | MENU TIME [10s]          | CH1&CH2/CH3&CH4//CH15&CH16                     |
|                                                           | USD H POSITION           | -5e - 60e                                      |
|                                                           | TRANSPARENCY [0]         |                                                |
|                                                           |                          | 0 - 15                                         |
|                                                           |                          | 0 - 255                                        |
| l                                                         | RESET NOW / CONFIRM      | 0/90/270                                       |
|                                                           |                          | ENGLISH                                        |

### Dimensions 外形寸法図

HD Monitor HDX-1600

HDX-1600 外形寸法図

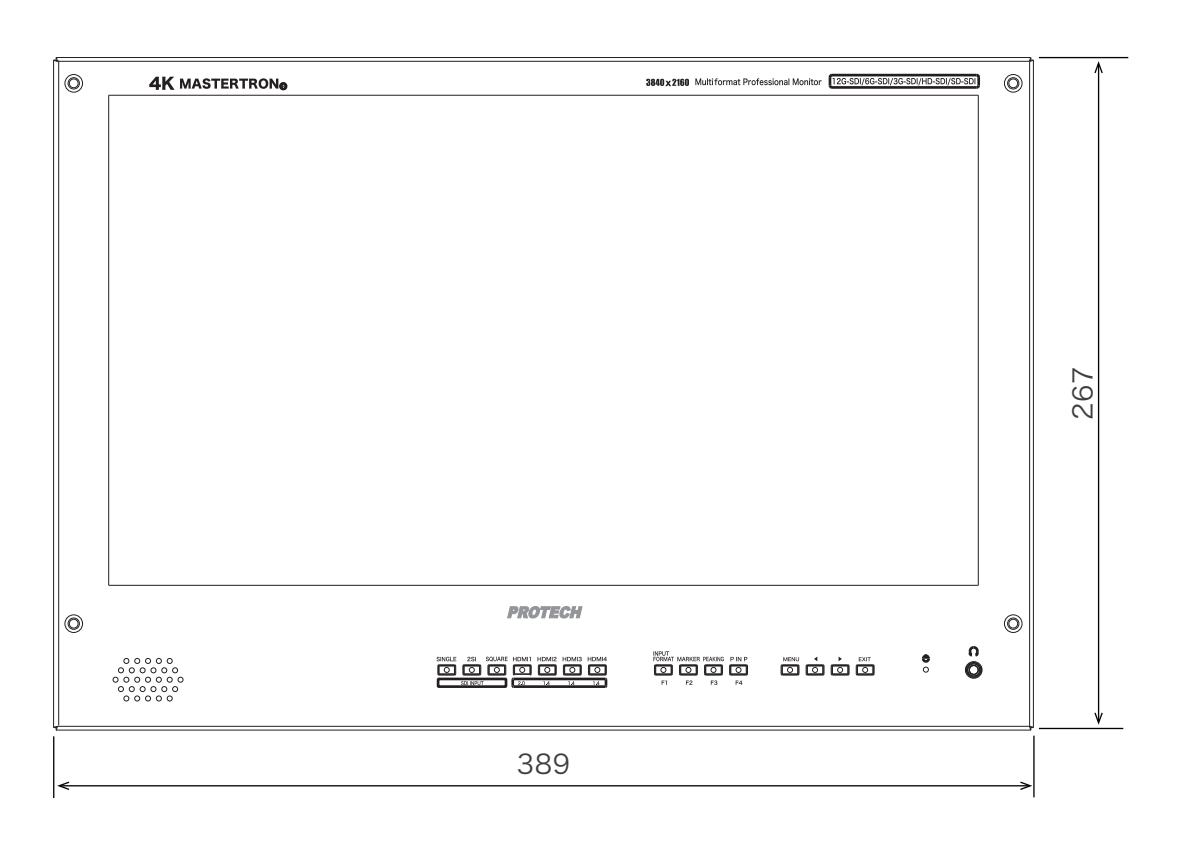

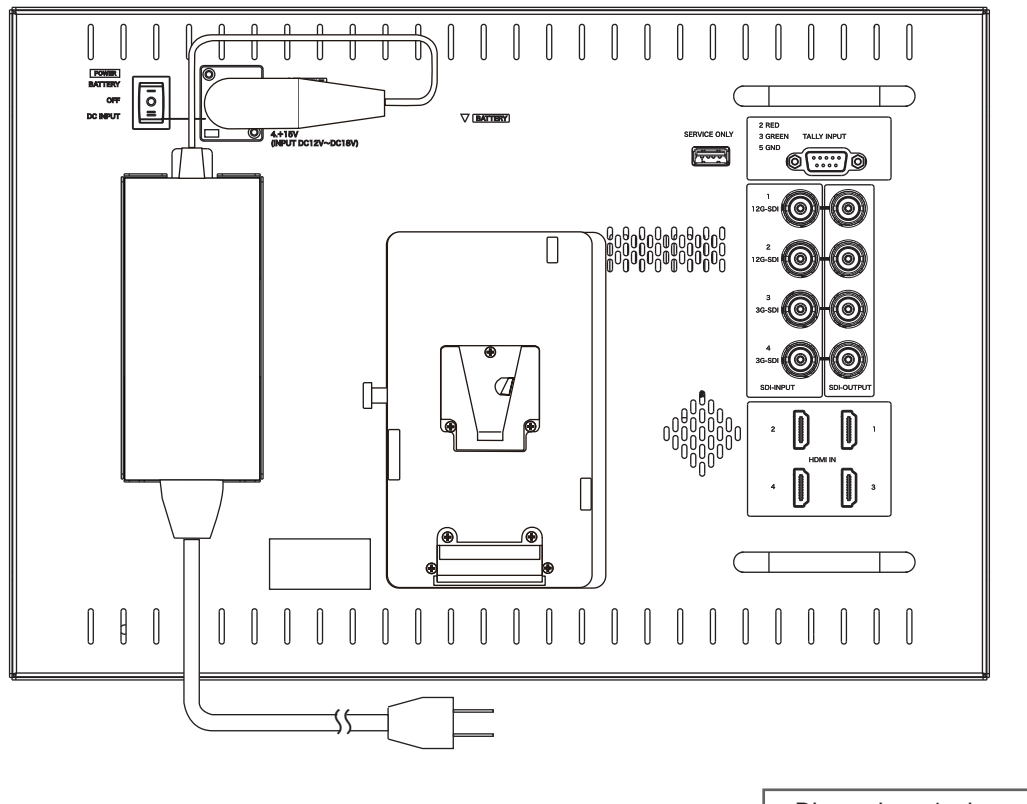

Dimensions (unit: mm) 外形寸法図(単位:ミリ)

### Specifications 仕様

#### HD Monitor HDX-1600

HDX-1600 仕様

| LCD Panel               | LCD パネル   |                                                                         |                                  |
|-------------------------|-----------|-------------------------------------------------------------------------|----------------------------------|
| Panel type              | LCDパネルタイプ | TFT-LCD Active Matrix (iPS)                                             |                                  |
| Panel size              | パネルサイズ    | 16 in.                                                                  |                                  |
| Panel aspect ratio      | アスペクト比    | 16:9                                                                    |                                  |
| Picture Resolution      | 解像度       | 3840(H) x 2160(V)                                                       |                                  |
| Viewing Angle           | 視野角       | 170° (H) / 170° (V)                                                     |                                  |
| Color reproduction      | 色再現性      | approx. 16,770,000 colors                                               |                                  |
| Input/Output            | 入力/出力     |                                                                         |                                  |
| DC IN                   | DC 電源入力   | DC INPUT : XLR 4P x1 DC 12 V to                                         | o 18 V                           |
| SDI(HD/SD) IN           | SDI 入力    | SDI-INPUT 1 - 4 : BNC x4 12G-SDI x                                      | 2 3G-SDI x2                      |
| SDI(HD/SD) OUT          | SDI 出力    | SDI-OUTPUT 1 - 4 : BNC x4 Each SDI-II                                   | NPUT input active through output |
| HDMI IN                 | HDMI 入力   | HDMI IN : HDMI x4 HDMI 2.0                                              | x1 HDMI 1.4 x3                   |
| AUDIO MONITOR オーディオモニター |           | Headphone : 3.5 $\phi$ Mini Jack x1                                     |                                  |
|                         |           | Speaker x1                                                              |                                  |
| General                 | 一般        |                                                                         |                                  |
| Power Requirement       | DC 電源     | DC 15 V (DC 12 V to 18 V)                                               |                                  |
| Power Consumption       | 消費電力      | approx. 35 W                                                            |                                  |
| Operating Temperatu     | ure 動作温度  | $0^{\circ}$ C to +45°C (Recommendation : +20°C to +30°C)                |                                  |
| Storage Temperature     | 。 保存温度    | -20°C to +60°C                                                          |                                  |
| Dimensions (WxHxD)      | 外形寸法      | approx. 389 x 267 x 41 mm ( excluding protrusions )                     |                                  |
| Weight                  | 質量        | approx. 4 kg ( without accessories ) / approx. 11 kg ( including case ) |                                  |
| Accessories             | 付属品       |                                                                         |                                  |

AC Adaptor ACアダプター / AC Cable ACケーブル / Operating Instructions 取扱説明書

| Input Video Signal 入力ビデオ信号                                                                | SD-SDI<br>HD-SDI<br>3G-SDI<br>6G-SDI Single Link<br>6G-SDI Dual Link<br>12G-SDI Single Link<br>HD-SDI Quad Link              |
|-------------------------------------------------------------------------------------------|----------------------------------------------------------------------------------------------------|
| * Depending on the input signal, it may not be<br>supported.<br>* 入力信号によっては対応できない場合があります。 | 3G-SDI Dual Link (2SI)<br>3G-SDI Dual Link (Square Division)<br>3G-SDI Quad Link (2SI)<br>3G-SDI Quad Link (Square Division) |

\* The LCD panel is made to precise specifications. Although over 99.99 % of the pixels function normally, less than 0.01 % of the pixels are missing or constantly lit (in red, green or blue). This is normal and not a cause for concern. ※ LCDパネルの品質について:本モニターに搭載しているLCDパネルは、非常に 精度の高い技術で製造されていますが、0.01%以下の画素欠けや常時点灯す るものがありますのであらかじめご了承ください。

#### **NOTE** Features, design and specifications are subject to change without notice.

デザイン,仕様は、予告なく変更することがあります。

### **PROTECH**®